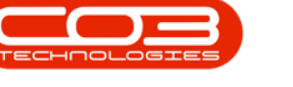

## **BPO2**

## SITE SELECTION

There are many screens in BPO which require *Site selection* before proceeding with a process. Not selecting a Site in these scenarios will cause an 'error' message either when trying to move on to the next screen or when attempting to save information.

## **DEFAULT SITE CONFIGURATION**

The <u>default</u> Site displayed in the *Site filter* is dependent on what is <u>configured</u> on the user.

**Ribbon Access:** Configurator > Security > User Management

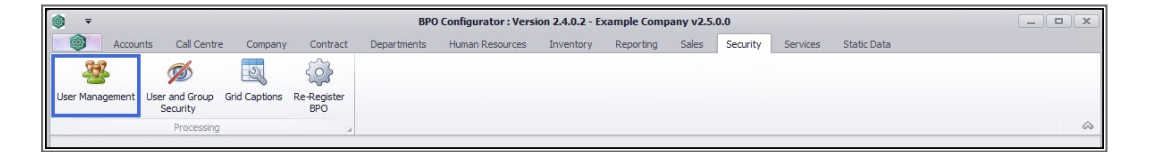

- 1. The User Management screen will display.
- 2. Expand the *User Group* that contains the user where you wish to check the set up details.
- 3. In this example, the user is in the *Administration* group.

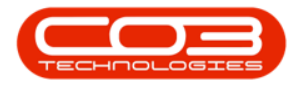

| •               | 1                              | User Ma               | anagement - B | PO Configurator : Ver | sion 2.4.0.2 - I | Example Com     | pany v2.5 | .0.0        |          |             |       |
|-----------------|--------------------------------|-----------------------|---------------|-----------------------|------------------|-----------------|-----------|-------------|----------|-------------|-------|
| Home            | Accounts Call Centre           | Company Contract      | Departments   | Human Resources       | Inventory        | Reporting       | Sales     | Security    | Services | Static Data | _ & × |
| Add Group Add U | ser Edit Delete Clone<br>Group | Save Layout Workspace | s Save Filter | Refresh               |                  |                 |           |             |          |             |       |
|                 | Process                        | Format                | , k           | Curr 4                |                  |                 |           |             |          |             | \$    |
| UserName        | Description                    | Status                |               |                       |                  |                 |           |             |          |             |       |
| ₽ R⊡C           | RBC                            | 8 <b>0</b> 0          |               |                       |                  |                 |           |             |          |             |       |
| ACAD            | Accounts Administration        | A                     |               |                       |                  |                 |           |             |          |             |       |
| ACMA            | Accounts Management            | A                     |               |                       |                  |                 |           |             |          |             |       |
|                 | Administration                 | A                     |               |                       |                  |                 |           |             |          |             |       |
| CCAD            | Call Centre Administration     | A                     |               |                       |                  |                 |           |             |          |             |       |
| CCMA            | Call Centre Management         | A                     |               |                       |                  |                 |           |             |          |             |       |
| CRAD            | CRM Administration             | A                     |               |                       |                  |                 |           |             |          |             |       |
| CTAD            | Contracts Administration       | A                     |               |                       |                  |                 |           |             |          |             |       |
| 3 TMA           | Contracts Management           | A                     |               |                       |                  |                 |           |             |          |             |       |
| E ENMA          | Financial Manager              | A                     |               |                       |                  |                 |           |             |          |             |       |
| . GMMA          | General Manager                | A                     | -             |                       |                  |                 |           |             |          |             |       |
| HRMA            | Human Resources Manager        | A                     | <u> </u>      |                       |                  |                 |           |             |          |             |       |
| PRAD            | Procurement Administration     | A                     |               |                       |                  |                 |           |             |          |             |       |
| PRMA            | Procurement Management         | A                     |               |                       |                  |                 |           |             |          |             |       |
| • PUMA          | Power User                     | A                     |               |                       |                  |                 |           |             |          |             |       |
| 🗉 SLAD          | Sales Administration           | A                     |               |                       |                  |                 |           |             |          |             |       |
| 🗄 SLMA          | Sales Management               | A                     |               |                       |                  |                 |           |             |          |             |       |
| • STAD          | Stock Administration           | A                     |               |                       |                  |                 |           |             |          |             |       |
| * STMA          | Stock Management               | A                     |               |                       |                  |                 |           |             |          |             |       |
| SVAD            | Service Administration         | A                     |               |                       |                  |                 |           |             |          |             |       |
| H SVMA          | Service Management             | A                     |               |                       |                  |                 |           |             |          |             |       |
| SYSTEM          | BPO System                     | A                     |               |                       |                  |                 |           |             |          |             |       |
| La None         | none                           | А                     |               |                       | Ac               | tive users : 43 | Maximum   | users : 500 |          |             |       |

- 1. The *Users* frame will expand.
- 2. Select the *row* of the user you wish to view. (This will be the user linked to the system where you are testing the Site filter.)
- 3. Click on *Edit*.

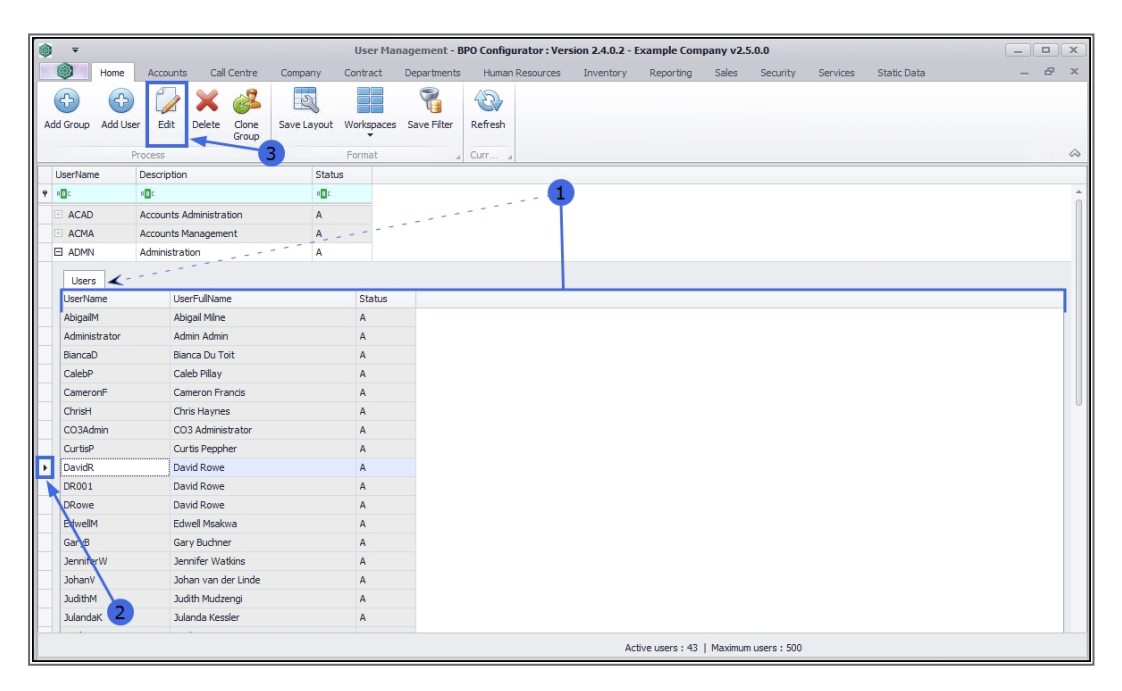

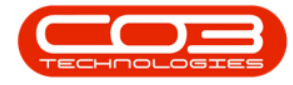

- 1. The *Maintain User* screen will open.
- 2. In the *User Maintenance* frame, look for the *Default Site* field.
  - Whatever is set in this field will be the <u>default site</u> that displays in the *Site filter* in BPO.

### 'ALL SITES' SET AS THE DEFAULT SITE

#### Example 1

3. In this example, the Default Site is set to All Sites.

This means that in BPO, the user will need to select the <u>correct Site</u> each time they are actioning a screen that includes a Site filter.

| ۵ ·                                    | Maintain User - BPO Configurator : Version 2.4.0.2 - Example Company v2.5.0.0                | _ • ×                                   |
|----------------------------------------|----------------------------------------------------------------------------------------------|-----------------------------------------|
| Home Accounts Call Centre Company      | Contract Departments Human Resources Inventory Reporting Sales Security Services Static Data | _ & ×                                   |
|                                        |                                                                                              |                                         |
| Save Back Save Layout Workspaces Reset |                                                                                              |                                         |
| Password                               | -2                                                                                           |                                         |
| Process A Format A                     | /<br>/                                                                                       | ~~~~~~~~~~~~~~~~~~~~~~~~~~~~~~~~~~~~~~~ |
| User Maintenance                       |                                                                                              |                                         |
| User Details                           | - Configuration                                                                              |                                         |
| System User Name DavidR ,              | Trusted Connection                                                                           |                                         |
| First Name David                       | Domain Name                                                                                  |                                         |
| Last Name Rowe                         | Access Accounts Database                                                                     |                                         |
| Active V                               |                                                                                              |                                         |
| Default Site All Sites                 | -3                                                                                           |                                         |
|                                        | •                                                                                            |                                         |
| Group Details                          |                                                                                              |                                         |
| Group Administration •                 |                                                                                              |                                         |
| User Type U User                       |                                                                                              |                                         |
|                                        |                                                                                              |                                         |
|                                        |                                                                                              |                                         |
|                                        |                                                                                              |                                         |
|                                        |                                                                                              |                                         |
|                                        |                                                                                              |                                         |
|                                        |                                                                                              |                                         |
|                                        |                                                                                              |                                         |
|                                        |                                                                                              |                                         |
|                                        |                                                                                              |                                         |
|                                        |                                                                                              |                                         |
|                                        |                                                                                              |                                         |

#### SINGULAR SITE SET AS THE DEFAULT SITE

#### Example 2

If the company has <u>only one</u> Site (branch) the Default Site field may be set to that singular Site. The user will <u>not</u> need to select a Site when they are working in screens that contain a Site filter.

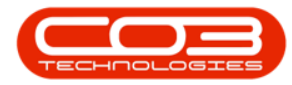

| (i) <del>-</del>                     | Maintain User - BPO Con | figurator : Version 2 | .4.0.2 - Exam | ole Company | v2.5.0.0 |          |          |             | _ |     |
|--------------------------------------|-------------------------|-----------------------|---------------|-------------|----------|----------|----------|-------------|---|-----|
| Home Accounts Call Centre Company Co | ontract Departments     | Human Resources       | Inventory     | Reporting   | Sales    | Security | Services | Static Data | _ | ₽ × |
| Save Back<br>Process                 |                         |                       |               |             |          |          |          |             |   | \$  |
| User Maintenance Active Users        |                         |                       |               |             |          |          |          |             |   |     |
| User Details                         | Configuration           |                       |               | 1           |          |          |          |             |   |     |
| System User Name DavidR              | Trusted Conne           | ection                |               |             |          |          |          |             |   |     |
| First Name David                     | Domain                  | Name                  |               |             |          |          |          |             |   |     |
| Last Name Rowe                       | Access Accounts Dat     | abase 🗌               |               |             |          |          |          |             |   |     |
| Active 🗹                             |                         |                       |               |             |          |          |          |             |   |     |
| Default Site Durban                  |                         |                       |               |             |          |          |          |             |   |     |
| ID M Name                            |                         |                       |               |             |          |          |          |             |   |     |
| Group Details 1 Durban               | -                       |                       |               |             |          |          |          |             |   |     |
| Group                                |                         |                       |               |             |          |          |          |             |   |     |
| User Type                            |                         |                       |               |             |          |          |          |             |   |     |
| ×                                    |                         |                       |               |             |          |          |          |             |   |     |
|                                      |                         |                       |               |             |          |          |          |             |   |     |
|                                      |                         |                       |               |             |          |          |          |             |   |     |
|                                      |                         |                       |               |             |          |          |          |             |   |     |
|                                      |                         |                       |               |             |          |          |          |             |   |     |
|                                      |                         |                       |               |             |          |          |          |             |   |     |
|                                      |                         |                       |               |             |          |          |          |             |   |     |
|                                      |                         |                       |               |             |          |          |          |             |   |     |
|                                      |                         |                       |               |             |          |          |          |             |   |     |
|                                      |                         |                       |               |             |          |          |          |             |   |     |

# MULTIPLE SITES, MOST COMMON SITE SET AS THE DEFAULT SITE

#### Example 3

- 1. If the company has <u>more than one</u> Site, the Default Site will often be set to the most commonly used Site.
- If the user needs to work in a different Site, this alternative Site will need to be selected from the drop-down list in BPO.

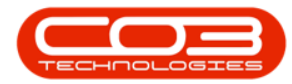

|                                  | Maintai                    | n User - BPO Configurator : Version 2. | 4.0.2 - Example Company | v2.5.0.0       |                      | _ <b>— X</b> |
|----------------------------------|----------------------------|----------------------------------------|-------------------------|----------------|----------------------|--------------|
| Home Accounts Call               | ll Centre Company Contract | Departments Human Resources            | Inventory Reporting     | Sales Security | Services Static Data | _ & ×        |
| Save Back<br>Process             | paces<br>Password          |                                        |                         |                |                      | \$           |
| User Maintenance Active Users    |                            |                                        |                         |                |                      |              |
| User Details                     | Cont                       | figuration                             |                         |                |                      |              |
| System User Name DavidR          |                            | Trusted Connection                     |                         |                |                      |              |
| First Name David                 |                            | Domain Name                            |                         |                |                      |              |
| Last Name Rowe                   | Acce                       | ess Accounts Database 🗌                |                         |                |                      |              |
| Active 🖌                         |                            |                                        |                         |                |                      |              |
| Default Site Durban              | · ·                        |                                        |                         |                |                      |              |
| 0 All Sites                      | ie<br>is                   |                                        |                         |                |                      |              |
| Group Details 1 Durban           | 1                          |                                        |                         |                |                      |              |
| Group 2 Pretoria<br>3 Cape To    | a<br>Jown                  | 2                                      |                         |                |                      |              |
| User Type 4 Bloemfo<br>5 A New 1 | ontein<br>Test Site        |                                        |                         |                |                      |              |
| x                                | 1.                         |                                        |                         |                |                      |              |
|                                  |                            |                                        |                         |                |                      |              |
|                                  |                            |                                        |                         |                |                      |              |
|                                  |                            |                                        |                         |                |                      |              |
|                                  |                            |                                        |                         |                |                      |              |
|                                  |                            |                                        |                         |                |                      |              |
|                                  |                            |                                        |                         |                |                      |              |
|                                  |                            |                                        |                         |                |                      |              |
|                                  |                            |                                        |                         |                |                      |              |
|                                  |                            |                                        |                         |                |                      |              |

## SITE FILTER SELECTION IN BPO

In BPO, the *Site filter* would display as shown in the images below. In this process, the **Inventory** module has been selected as an example.

**Ribbon Access:** *BPO > Inventory > Part Requests* 

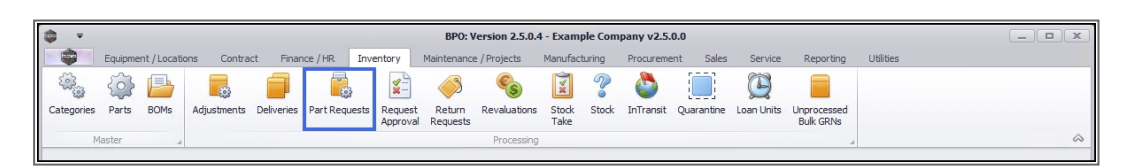

### 'ALL SITES' SET AS THE DEFAULT SITE

- 1. The Part Requests for the Site listing screen will open.
- 2. Note that the Site filter is set to *All Sites* (Example 1 above).

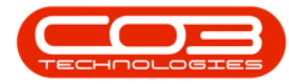

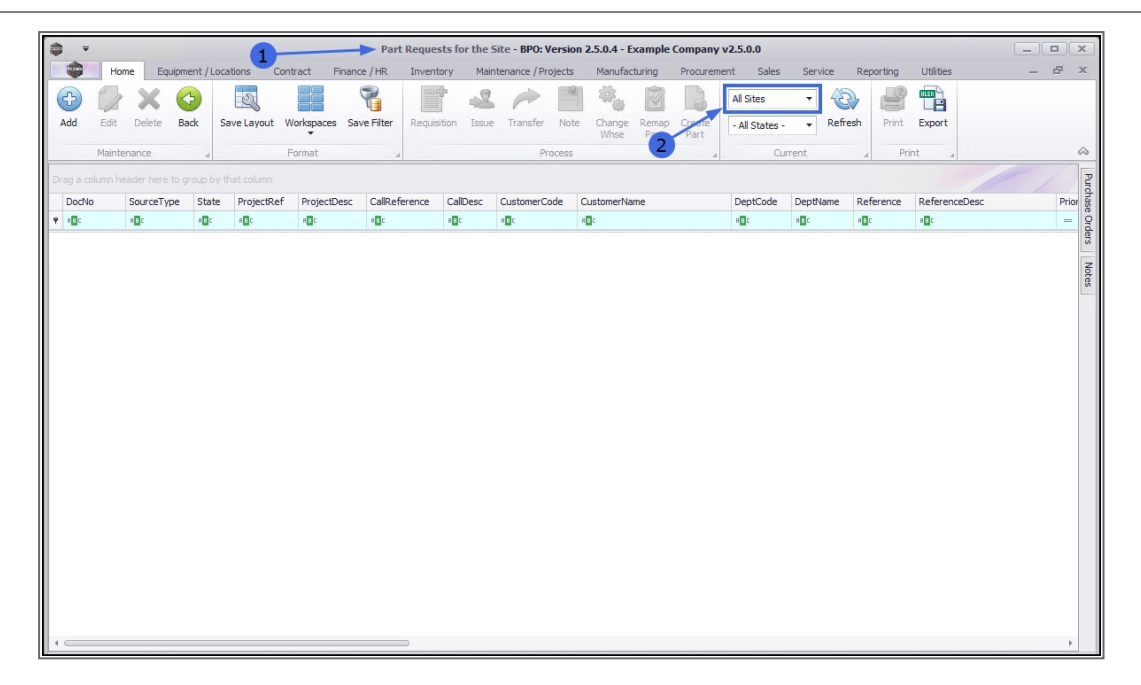

The user will need to manually select the Site.

- Click on the *drop-down arrow* in the Site field and select the <u>relevant</u> Site from the drop-down list.
- 2. In this example, *Durban* is selected.

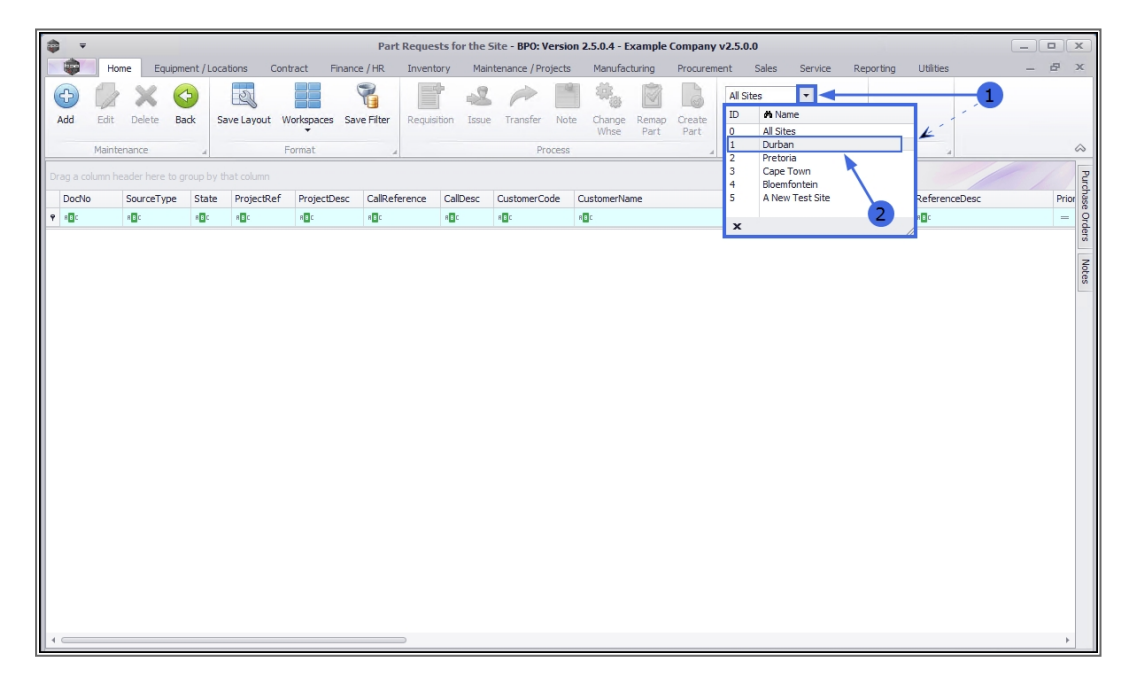

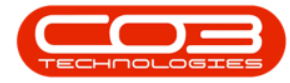

- 1. The selected Site will popular the *Site filter* field.
- 2. The screen will *refresh* to display the data relevant to the selected Site.
- 3. Now that there is data in the grid, certain *Action buttons* will activate according to the auto-selected first row and the State/Type Selection.

| <b>\$</b> • |              |             |              |               | Part Reque       | sts for the | ite - BPO: Versi   | on 2.5.0.4 - Example Company      | /2.5.0.0                 |           |           |                                 | ×     |
|-------------|--------------|-------------|--------------|---------------|------------------|-------------|--------------------|-----------------------------------|--------------------------|-----------|-----------|---------------------------------|-------|
| B H         | ome Equipr   | ient / Loca | ations Cont  | ract Finance  | e/HR Invent      | orv Mair    | tenance / Projects | s Manufacturing Procureme         | ent Sales                | Service   | Reporting | Utilities —                     | e x   |
| Add Edit    | Delete B     | ack Sa      | ave Layout W | orkspaces Sav | re Filter Requis | ition Issue | Transfer No        | te Change Remap<br>Whse Part Part | Durban<br>- All States - | Refr      | esh Print | Export                          | 6     |
|             | 1            |             |              | 2             |                  | ~           |                    |                                   |                          | 1         |           |                                 |       |
| Deable      | Course Turns | Chala       | Designation  | DesiredDess   | CallDafaranas    | CallDeer    | CustomerCade       | Customething 2                    | DeetCada                 | Denthiana | Deference | Dafarana Dara                   | Duine |
| 9 IT:       | sourcerype   | Julie       | Projecticel  | Projectoesc   |                  | Calibesc    | et alle            | Customerivane                     | all c                    | alle      | Reference | ReferenceDesc                   | Prior |
|             | 2 MKOD       | 00          | - <b>1</b>   | - Car         | CNOODOE1         | Tener fe    | WECOD1             | Mashunad Dumanis                  | - Car                    | - C       | W00000201 | Tanas fas debuesu               |       |
| PO0000024   |              | PO          |              |               | CN0000051        | Machine     | WES001             | Westwood Dynamic                  |                          |           | W00000201 | Machine Pental Deal             | •     |
| PO0000029   | 1 WKOR       | PR          | PR 10000083  | New machin    | 010000000        | Pipe in te  | DER001             | Derton / Technologies             |                          |           | WO0000248 | New machine installation        |       |
| PO0000031   | 9 WKOR       | PR          | PRJ0000087   | SP240 New     |                  |             | TIA001             | Titan Group                       |                          |           | WO0000267 | SP240-1 - Machine Installation  | - 1   |
| PQ0000033   | 1 WKOR       | N           |              |               | CN0000088        | 3MS - 3     | TIA001             | Titan Group                       |                          |           | WO0000277 | 3MS - 3 Month Service           |       |
| PQ0000044   | 5 WKOR       | N           |              |               |                  |             |                    |                                   |                          |           | WO0000371 | WS - Weekly Service             |       |
| PQ0000051   | 9 WKOR       | N           |              |               | CN0000094        | staple u    | WES001             | Westwood Dynamic                  |                          |           | WO0000431 | staple unit for rental on curre |       |
| PQ0000052   | WKOR         | N           |              |               | CN0000095        | Prints ar   | HOP001             | Hope Works (Pty) Ltd              |                          |           | WO0000432 | Prints arent stapled            |       |
| PQ0000052   | 4 WKOR       | N           | PRJ0000090   | Sprint SP19   |                  |             | HOP001             | Hope Works (Pty) Ltd              |                          |           | WO0000434 | SP1912_NDS_1 - Machine ins      |       |
| PQ0000055   | 1 WKOR       | N           |              |               | CN0000121        | check le    | HOP001             | Hope Works (Pty) Ltd              |                          |           | WO0000464 | check levels                    |       |
| PQ0000055   | 5 WKOR       | N           | PR30000098   | Site Inspecti |                  |             | HOP001             | Hope Works (Pty) Ltd              |                          |           | WO0000475 | 1818-1-1 - Check network re     |       |
| PQ0000056   | 5 WKOR       | PR.         | PR30000100   | Machine ins   |                  |             |                    |                                   |                          |           | WO0000479 | repair machine                  |       |
| PQ0000061   | 2 WKOR       | N           |              |               |                  |             |                    |                                   |                          |           | WO0000518 | AirMaint - Airfreshner Mainte   |       |
| PQ0000064   | WKOR         | N           |              |               | CN0000044        | 1 black t   | OFF001             | Office Supplies Unlimited         |                          |           | WO0000191 | 1 black toner for collection    |       |
| PQ0000064   | 1 WKOR       | N           |              |               | CN0000044        | 1 black t   | OFF001             | Office Supplies Unlimited         |                          |           | WO0000191 | 1 black toner for collection    |       |
| PQ0000064   | 2 WKOR       | N           | PRJ0000027   | Hope Works    |                  |             | HOP001             | Hope Works (Pty) Ltd              |                          |           | WO0000114 | WS - Weekly Service             |       |
| PQ0000021   | 4 WKOR       | N           |              |               | CN0000051        | Toner fo    | WES001             | Westwood Dynamic                  |                          |           | WO0000201 | Toner for delivery              |       |
| PQ0000021   | 6 WKOR       | N           |              |               | CN0000047        | Service r   | TIA001             | Titan Group                       |                          |           | WO0001353 | Service required                |       |
| PQ0000022   | WKOR         | GR          |              |               | CN0000051        | Toner fo    | WES001             | Westwood Dynamic                  |                          |           | WO0000201 | Toner for delivery              |       |
| PQ0000022   | 3 WKOR       | GR          |              |               | CN0000053        | Machine     | OFF001             | Office Supplies Unlimited         |                          |           | WO0000203 | Machine error code - drum       |       |
| PQ0000022   | 4 WKOR       | N           |              |               | CN0000052        | Drum re     | HOP001             | Hope Works (Pty) Ltd              |                          |           | WO0000202 | Drum replacement required       |       |
| PO0000022   | 5 WKOR       | N           |              |               | CN0000054        | Service r   | DAN001             | Danny Storm IT Cafe               |                          |           | WO0000204 | Service required                | Ŧ     |

## SINGULAR SITE SET AS THE DEFAULT SITE

- In the *Part Requests for the Site* screen, note that the Site filter is set to a named Site (Example 2 above).
- 2. The screen opens with the data grid populated with the data linked to the Site.
- The Actions buttons are activated (dependant on both the Site and State/Type Selection).

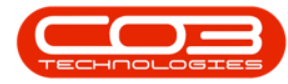

## Site Selection

|   | ₹            |        |                |             |               |               | Part Requests f | or the Site  | - BPO: Version 2.  | 5.0.4 - Example Company v2.5            | .0.0                     |              |           |                             |
|---|--------------|--------|----------------|-------------|---------------|---------------|-----------------|--------------|--------------------|-----------------------------------------|--------------------------|--------------|-----------|-----------------------------|
| N | ۰            | Hom    | e Equipr       | nent / Loca | ations Contr  | act Finance   | e / HR Invent   | ory Main     | tenance / Projects | Manufacturing Procureme                 | nt Sales                 | Service      | Reporting | Utilities — 🗗               |
|   | D (          | Edit   | Delete B       | ack Sa      | ave Layout We | orkspaces Sav | e Filter Reguis | ition Issue  | Transfer Not       | e Change Remap Create<br>Whse Part Part | Durban<br>- All States - |              | Print     | Export                      |
|   | 1            | lainte | ince           | A           | Fo            | ormat         | 4               |              | Process            | 4                                       | Cu                       | rrent        | Prir      | nt 4                        |
|   |              | mn h   | ader here to g |             |               |               |                 |              |                    | 2                                       |                          |              |           |                             |
| E | DocNo /      |        | SourceType     | State       | ProjectRef    | ProjectDesc   | CalReference    | CalDesc      | CustomerCode       | CustomerName                            | DeptCode                 | DeptName     | Reference | ReferenceDesc               |
| ٩ | * <b>0</b> 0 | 5      | R C            | REC         | R C           | * <b>0</b> ¢  | 10c             | * <b>0</b> ¢ | -O-                | # 🖸 C                                   | R <b>E</b> C             | * <b>0</b> ¢ | 8 C       | s 🖸 c 🔶                     |
| F | PQ0000       | 0243   | WKOR           | PR          |               |               | CN0000051       | Toner fo     | WES001             | Westwood Dynamic                        |                          |              | WO0000201 | Toner for delivery          |
| F | PQ0000       | 0244   | WKOR           | PO          |               |               | CN0000060       | Machine      | WES001             | Westwood Dynamic                        |                          |              | WO0000217 | Machine Rental Deal         |
|   | PQ0000       | 0291   | WKOR           | PR          | PRJ0000083    | New machin    |                 |              | DER001             | Derton / Technologies                   |                          |              | WO0000248 | New machine installation    |
|   | PQ0000       | 0319   | WKOR           | PR          | PRJ0000087    | SP240 New     |                 |              | TIA001             | Titan Group                             |                          |              | WO0000267 | SP240-1 - Machine Insta     |
|   | PQ0000       | 0331   | WKOR           | N           |               |               | CN0000088       | 3MS - 3      | TIA001             | Titan Group                             |                          |              | WO0000277 | 3MS - 3 Month Service       |
|   | PQ0000       | 0445   | WKOR           | N           |               |               |                 |              |                    |                                         |                          |              | WO0000371 | WS - Weekly Service         |
|   | PQ0000       | 0519   | WKOR           | N           |               |               | CN0000094       | staple u     | WES001             | Westwood Dynamic                        |                          |              | WO0000431 | staple unit for rental on   |
|   | PQ0000       | 0520   | WKOR           | N           |               |               | CN0000095       | Prints ar    | HOP001             | Hope Works (Pty) Ltd                    |                          |              | WO0000432 | Prints arent stapled        |
| Г | PQ0000       | 0524   | WKOR           | N           | PRJ0000090    | Sprint SP 19  |                 |              | HOP001             | Hope Works (Pty) Ltd                    |                          |              | WO0000434 | SP1912_NDS_1 - Machin       |
|   | PQ0000       | 0551   | WKOR           | N           |               |               | CN0000121       | check le     | HOP001             | Hope Works (Pty) Ltd                    |                          |              | WO0000464 | check levels                |
|   | PQ0000       | 0556   | WKOR           | N           | PRJ0000098    | Site Inspecti |                 |              | HOP001             | Hope Works (Pty) Ltd                    |                          |              | WO0000475 | 1818-1-1 - Check networ     |
|   | PQ0000       | 0565   | WKOR           | PR.         | PRJ0000100    | Machine ins   |                 |              |                    |                                         |                          |              | WO0000479 | repair machine              |
|   | PQ0000       | 0612   | WKOR           | N           |               |               |                 |              |                    |                                         |                          |              | WO0000518 | AirMaint - Airfreshner Ma   |
| Г | PQ0000       | 0640   | WKOR           | N           |               |               | CN0000044       | 1 black t    | OFF001             | Office Supplies Unlimited               |                          |              | WO0000191 | 1 black toner for collectic |
|   | PQ0000       | 0641   | WKOR           | N           |               |               | CN0000044       | 1 black t    | OFF001             | Office Supplies Unlimited               |                          |              | WO0000191 | 1 black toner for collectic |
|   | PQ0000       | 0642   | WKOR           | N           | PRJ0000027    | Hope Works    |                 |              | HOP001             | Hope Works (Pty) Ltd                    |                          |              | WO0000114 | WS - Weekly Service         |
|   | PQ0000       | 0214   | WKOR           | N           |               |               | CN0000051       | Toner fo     | WES001             | Westwood Dynamic                        |                          |              | WO0000201 | Toner for delivery          |
|   | PQ0000       | 0216   | WKOR           | N           |               |               | CN0000047       | Service r    | TIA001             | Titan Group                             |                          |              | WO0001353 | Service required            |
|   | PQ0000       | 0220   | WKOR           | GR          |               |               | CN0000051       | Toner fo     | WES001             | Westwood Dynamic                        |                          |              | WO0000201 | Toner for delivery          |
|   | PQ0000       | 0223   | WKOR           | GR          |               |               | CN0000053       | Machine      | OFF001             | Office Supplies Unlimited               |                          |              | WO0000203 | Machine error code - dru    |
|   | PQ0000       | 0224   | WKOR           | N           |               |               | CN0000052       | Drum re      | HOP001             | Hope Works (Pty) Ltd                    |                          |              | WO0000202 | Drum replacement requir     |
| 4 | PO0000       | 0225   | WKOR           | Ν           |               |               | CN0000054       | Service r    | DAN001             | Dannv Storm IT Cafe                     |                          |              | WO0000204 | Service required            |

There will be no other Site available for selection in the drop-down list.

| <b>•</b> -   |        |            |            |               | 1             | Part Requests f | or the Site | - BPO: Version 2    | .5.0.4 - Example Company v2.5            | i.0.0                                   |                                   |
|--------------|--------|------------|------------|---------------|---------------|-----------------|-------------|---------------------|------------------------------------------|-----------------------------------------|-----------------------------------|
|              | Hor    | ne Equipm  | ent / Loca | ations Contr  | act Finance   | e/HR Invent     | ory Main    | itenance / Projects | Manufacturing Procureme                  | nt Sales Service Reporti                | ng Utilities — 🗗                  |
| Add          | Edit   | Delete Ba  | adk Si     | ave Layout We | orkspaces Sav | e Filter Requis | ition Issue | Transfer No         | te Change Remap Create<br>Whse Part Part | Durban  ID #9 Name 0 All Sites 1 Durban |                                   |
|              | Mainte | nance      | .4         | Fo            | ormat         | 4               |             | Process             | 4                                        |                                         | 4                                 |
|              |        |            |            |               |               |                 |             |                     |                                          |                                         |                                   |
| DocN         | 0      | SourceType | State      | ProjectRef    | ProjectDesc   | CalReference    | CalDesc     | CustomerCode        | CustomerName                             |                                         | ReferenceDesc                     |
| * <b>E</b> C |        | R C        | REC        | a 🗖 c         | a 🖬 c         | # <b>0</b> 0    | s II c      | REC                 | 8 <b>0</b> 0                             |                                         | 10c                               |
| PQ00         | 000243 | WKOR       | PR         |               |               | CN0000051       | Toner fo    | WES001              | Westwood Dynamic                         | X                                       | Toner for delivery                |
| PQ00         | 000244 | WKOR       | PO         |               |               | CN0000060       | Machine     | WES001              | Westwood Dynamic                         | WO00                                    | 00217 Machine Rental Deal         |
| PQ00         | 000291 | WKOR       | PR         | PRJ0000083    | New machin    |                 |             | DER001              | Derton / Technologies                    | WOOD                                    | 00248 New machine installation    |
| PQ00         | 000319 | WKOR       | PR         | PRJ0000087    | SP240 New     |                 |             | TIA001              | Titan Group                              | WO00                                    | 00267 SP240-1 - Machine Insta     |
| PQ00         | 000331 | WKOR       | N          |               |               | CN0000088       | 3MS - 3     | TIA001              | Titan Group                              | WO00                                    | 00277 3MS - 3 Month Service       |
| PQ00         | 000445 | WKOR       | N          |               |               |                 |             |                     |                                          | WO00                                    | 00371 WS - Weekly Service         |
| PQ00         | 000519 | WKOR       | N          |               |               | CN0000094       | staple u    | WES001              | Westwood Dynamic                         | WO00                                    | 00431 staple unit for rental on   |
| PQ00         | 000520 | WKOR       | Ν          |               |               | CN0000095       | Prints ar   | HOP001              | Hope Works (Pty) Ltd                     | WO00                                    | 00432 Prints arent stapled        |
| PQ00         | 000524 | WKOR       | Ν          | PRJ0000090    | Sprint SP19   |                 |             | HOP001              | Hope Works (Pty) Ltd                     | WO00                                    | 00434 SP1912_NDS_1 - Machin       |
| PQ00         | 000551 | WKOR       | Ν          |               |               | CN0000121       | check le    | HOP001              | Hope Works (Pty) Ltd                     | WO00                                    | 00464 check levels                |
| PQ00         | 000556 | WKOR       | Ν          | PRJ0000098    | Site Inspecti |                 |             | HOP001              | Hope Works (Pty) Ltd                     | WO00                                    | 00475 1818-1-1 - Check networ     |
| PQ00         | 000565 | WKOR       | PR         | PRJ0000100    | Machine ins   |                 |             |                     |                                          | WO00                                    | 00479 repair machine              |
| PQ00         | 000612 | WKOR       | Ν          |               |               |                 |             |                     |                                          | WO00                                    | 00518 AirMaint - Airfreshner Ma   |
| PQ00         | 000640 | WKOR       | Ν          |               |               | CN0000044       | 1 black t   | OFF001              | Office Supplies Unlimited                | WO00                                    | 00191 1 black toner for collectic |
| PQ00         | 000641 | WKOR       | Ν          |               |               | CN0000044       | 1 black t   | OFF001              | Office Supplies Unlimited                | WO00                                    | 00191 1 black toner for collectic |
| PQ00         | 000642 | WKOR       | Ν          | PRJ0000027    | Hope Works    |                 |             | HOP001              | Hope Works (Pty) Ltd                     | WO00                                    | 00114 WS - Weekly Service         |
| PQ00         | 000214 | WKOR       | Ν          |               |               | CN0000051       | Toner fo    | WES001              | Westwood Dynamic                         | WO00                                    | 00201 Toner for delivery          |
| PQ00         | 000216 | WKOR       | Ν          |               |               | CN0000047       | Service r   | TIA001              | Titan Group                              | WO00                                    | 01353 Service required            |
| PQ00         | 000220 | WKOR       | GR         |               |               | CN0000051       | Toner fo    | WES001              | Westwood Dynamic                         | WO00                                    | 00201 Toner for delivery          |
| PQ00         | 000223 | WKOR       | GR         |               |               | CN0000053       | Machine     | OFF001              | Office Supplies Unlimited                | WO00                                    | 00203 Machine error code - dru    |
| PQ00         | 000224 | WKOR       | Ν          |               |               | CN0000052       | Drum re     | HOP001              | Hope Works (Pty) Ltd                     | WO00                                    | 00202 Drum replacement requir     |
| POOD         | 000225 | WKOR       | N          |               |               | CN0000054       | Service r   | DAN001              | Danny Storm IT Cafe                      | WO00                                    | 00204 Service required            |

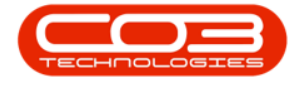

# MULTIPLE SITES, MOST COMMON SITE SET AS THE DEFAULT SITE

- In the *Part Requests for the Site* screen, note that the Site filter is set to a named Site (Example 3 above).
- 2. The screen opens with the data grid populated with the data linked to the Site.
- The Actions buttons are activated (dependant on both the Site and State/Type Selection).

| 4 | ₹            |        |            |          |                |                    | Part Requests f  | or the Site  | - BPO: Version 2.  | 5.0.4 - Example Company v2.5 | .0.0                     |              |                    | _ <b>D</b> X                |
|---|--------------|--------|------------|----------|----------------|--------------------|------------------|--------------|--------------------|------------------------------|--------------------------|--------------|--------------------|-----------------------------|
|   |              | Home   | e Equipme  | ent / Lo | cations Contr  | act Finance        | e / HR Invent    | ory Main     | tenance / Projects | Manufacturing Procureme      | nt Sales                 | Service      | Reporting          | Utilities — 🗗 🗙             |
|   | Add E        | dit    | Delete Bac | sk       | Save Layout We | orkspaces Sav      | e Filter Requisi | tion Issue   | Transfer Not       | e Change Remap Create        | Durban<br>- All States - |              | Print              | Export                      |
| ŀ | M            | ainter | ince       |          | Fr             | rmat               |                  |              | Process            | Wilse Fait Fait              | 0.                       | rent         |                    | at a                        |
| F | 14           | anner  | side       | .4       |                | Annar              | 4                |              | Process            | 2                            | 5.0                      | ren          | 4 - 10             |                             |
| D |              | nn hea |            |          |                |                    |                  |              |                    |                              |                          |              |                    | Purd                        |
|   | DocNo        | 2      | SourceType | State    | ProjectRef     | ProjectDesc        | CalReference     | CallDesc     | CustomerCode       | CustomerName                 | DeptCode                 | DeptName     | Reference          | ReferenceDesc               |
| ٩ | 8 <b>0</b> 0 |        | R C        | REC      | R E C          | R <mark>B</mark> C | a E C            | 8 <b>0</b> 0 | 10:                | * <b>0</b> ¢                 | R <mark>E</mark> C       | # <b>1</b> C | R <mark>I</mark> C | 1 Pa                        |
| Þ | PQ00000      | 243 \  | WKOR       | PR       |                |                    | CN0000051        | Toner fo     | WES001             | Westwood Dynamic             |                          |              | WO0000201          | Toner for delivery          |
|   | PQ00000      | 244 \  | WKOR       | PO       |                |                    | CN0000060        | Machine      | WES001             | Westwood Dynamic             |                          |              | WO0000217          | Machine Rental Deal         |
|   | PQ00000      | 291    | WKOR       | PR       | PRJ000083      | New machin         |                  |              | DER001             | Derton / Technologies        |                          |              | WO0000248          | New machine installation    |
|   | PQ00000      | 319    | WKOR       | PR       | PRJ000087      | SP240 New          |                  |              | TIA001             | Titan Group                  |                          |              | WO0000267          | SP240-1 - Machine Insta     |
|   | PQ00000      | 331 \  | WKOR       | N        |                |                    | CN0000088        | 3MS - 3      | TIA001             | Titan Group                  |                          |              | WO0000277          | 3MS - 3 Month Service       |
|   | PQ00000      | 445 \  | WKOR       | N        |                |                    |                  |              |                    |                              |                          |              | WO0000371          | WS - Weekly Service         |
|   | PQ00000      | 519    | WKOR       | N        |                |                    | CN0000094        | staple u     | WES001             | Westwood Dynamic             |                          |              | WO0000431          | staple unit for rental on   |
|   | PQ00000      | 520    | WKOR       | N        |                |                    | CN0000095        | Prints ar    | HOP001             | Hope Works (Pty) Ltd         |                          |              | WO0000432          | Prints arent stapled        |
|   | PQ00000      | 524    | WKOR       | N        | PRJ0000090     | Sprint SP 19       |                  |              | HOP001             | Hope Works (Pty) Ltd         |                          |              | WO0000434          | SP1912_NDS_1 - Machin       |
|   | PQ00000      | 551    | WKOR       | N        |                |                    | CN0000121        | check le     | HOP001             | Hope Works (Pty) Ltd         |                          |              | WO0000464          | check levels                |
|   | PQ00000      | 556    | WKOR       | N        | PRJ0000098     | Site Inspecti      |                  |              | HOP001             | Hope Works (Pty) Ltd         |                          |              | WO0000475          | 1818-1-1 - Check networ     |
| Г | PQ00000      | 565    | WKOR       | PR       | PRJ0000100     | Machine ins        |                  |              |                    |                              |                          |              | WO0000479          | repair machine              |
|   | PQ00000      | 612 \  | WKOR       | N        |                |                    |                  |              |                    |                              |                          |              | WO0000518          | AirMaint - Airfreshner Ma   |
|   | PQ00000      | 640 \  | WKOR       | N        |                |                    | CN0000044        | 1 black t    | OFF001             | Office Supplies Unlimited    |                          |              | WO0000191          | 1 black toner for collectic |
|   | PQ00000      | 641    | WKOR       | N        |                |                    | CN0000044        | 1 black t    | OFF001             | Office Supplies Unlimited    |                          |              | WO0000191          | 1 black toner for collectic |
|   | PQ00000      | 642 \  | WKOR       | N        | PRJ0000027     | Hope Works         |                  |              | HOP001             | Hope Works (Pty) Ltd         |                          |              | WO0000114          | WS - Weekly Service         |
|   | PQ00000      | 214    | WKOR       | N        |                |                    | CN0000051        | Toner fo     | WES001             | Westwood Dynamic             |                          |              | WO0000201          | Toner for delivery          |
|   | PQ00000      | 216    | WKOR       | N        |                |                    | CN0000047        | Service r    | TIA001             | Titan Group                  |                          |              | WO0001353          | Service required            |
|   | PQ00000      | 220    | WKOR       | GR       |                |                    | CN0000051        | Toner fo     | WES001             | Westwood Dynamic             |                          |              | WO0000201          | Toner for delivery          |
|   | PQ00000      | 223    | WKOR       | GR       |                |                    | CN0000053        | Machine      | OFF001             | Office Supplies Unlimited    |                          |              | WO0000203          | Machine error code - dru    |
|   | PQ00000      | 224    | WKOR       | N        |                |                    | CN0000052        | Drum re      | HOP001             | Hope Works (Pty) Ltd         |                          |              | WO0000202          | Drum replacement requir     |
|   | PO00000      | 225    | WKOR       | N        |                |                    | CN0000054        | Service r    | DAN001             | Danny Storm IT Cafe          |                          |              | WO0000204          | Service required            |
| 4 |              |        |            |          |                |                    | -                |              |                    |                              |                          |              |                    |                             |

There are <u>multiple</u> Sites available for selection in the drop-down list. If the user wishes to work in a Site other than the default one, this must be selected from the list.

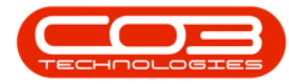

## Site Selection

| <b>•</b> = |          |            |              |                |               | Part Reques   | ts for the Site | BPO: Version 2     | .5.0.4 - Example Company v2.5            | 5.0.0            |                           |           |                             |
|------------|----------|------------|--------------|----------------|---------------|---------------|-----------------|--------------------|------------------------------------------|------------------|---------------------------|-----------|-----------------------------|
|            | Home     | Equipm     | ient / Loi   | cations Contr  | act Finance   | e/HR Inv      | ventory Main    | tenance / Projects | Manufacturing Procureme                  | ent s            | Sales Service             | Reporting | Utilities — 🗗 🕽             |
| Add        | Edit     | Delete Ba  | 3<br>ack     | Save Layout Wo | orkspaces Sav | e Filter Re   | quisition Issue | Transfer No        | te Change Remap Create<br>Whse Part Part | Durba<br>ID<br>0 | n vame<br>Al Sites        |           |                             |
|            | Maintena | ance       |              | Fo             | rmat          | 4             |                 | Process            | 4                                        | 2                | Durban                    | 1         | 4 6                         |
|            |          |            |              |                |               |               |                 |                    |                                          | 3                | Cape Town<br>Bloemfontein | Ľ         |                             |
| DocNo      | S        | SourceType | State        | ProjectRef     | ProjectDesc   | CallReference | e CalDesc       | CustomerCode       | CustomerName                             | 5                | A New Test Site           |           | ReferenceDesc               |
| P #00      | R        | a 🛛 c      | R <b>I</b> C | REC            | 8 <b>0</b> 0  | RBC           | # <b>8</b> C    | REC                | * <b>0</b> :                             |                  |                           | -         | # 🖸 C 📩                     |
| PQ0000     | 0243 V   | NKOR       | PR           |                |               | CN0000051     | Toner fo        | WES001             | Westwood Dynamic                         | ~                |                           | W00000201 | Toner for delivery          |
| PQ0000     | 0244 V   | NKOR       | PO           |                |               | CN0000060     | Machine         | WES001             | Westwood Dynamic                         |                  |                           | WO0000217 | Machine Rental Deal         |
| PQ0000     | 0291 V   | NKOR       | PR           | PRJ0000083     | New machin    |               |                 | DER001             | Derton / Technologies                    |                  |                           | WO0000248 | New machine installation    |
| PQ0000     | 0319 V   | NKOR       | PR           | PRJ0000087     | SP240 New     |               |                 | TIA001             | Titan Group                              |                  |                           | WO0000267 | SP240-1 - Machine Insta     |
| PQ0000     | 00331 V  | NKOR       | N            |                |               | CN0000088     | 3MS - 3         | TIA001             | Titan Group                              |                  |                           | WO0000277 | 3MS - 3 Month Service       |
| PQ0000     | 0445 V   | NKOR       | N            |                |               |               |                 |                    |                                          |                  |                           | WO0000371 | WS - Weekly Service         |
| PQ0000     | 0519 V   | NKOR       | N            |                |               | CN0000094     | staple u        | WES001             | Westwood Dynamic                         |                  |                           | WO0000431 | staple unit for rental on   |
| PQ0000     | 0520 V   | NKOR       | N            |                |               | CN0000095     | Prints ar       | HOP001             | Hope Works (Pty) Ltd                     |                  |                           | WO0000432 | Prints arent stapled        |
| PQ0000     | 0524 V   | NKOR       | N            | PRJ0000090     | Sprint SP 19  |               |                 | HOP001             | Hope Works (Pty) Ltd                     |                  |                           | WO0000434 | SP1912_NDS_1 - Machin       |
| PQ0000     | 0551 V   | NKOR       | N            |                |               | CN0000121     | check le        | HOP001             | Hope Works (Pty) Ltd                     |                  |                           | WO0000464 | check levels                |
| PQ0000     | 0556 \   | NKOR       | Ν            | PRJ0000098     | Site Inspecti |               |                 | HOP001             | Hope Works (Pty) Ltd                     |                  |                           | WO0000475 | 1818-1-1 - Check networ     |
| PQ0000     | 0565 V   | NKOR       | PR           | PRJ0000100     | Machine ins   |               |                 |                    |                                          |                  |                           | WO0000479 | repair machine              |
| PQ0000     | 0612 V   | NKOR       | N            |                |               |               |                 |                    |                                          |                  |                           | WO0000518 | AirMaint - Airfreshner Ma   |
| PQ0000     | 0640 V   | NKOR       | N            |                |               | CN0000044     | 1 black t       | OFF001             | Office Supplies Unlimited                |                  |                           | WO0000191 | 1 black toner for collectic |
| PQ0000     | 0641 V   | NKOR       | N            |                |               | CN0000044     | 1 black t       | OFF001             | Office Supplies Unlimited                |                  |                           | WO0000191 | 1 black toner for collectic |
| PQ0000     | 0642 V   | NKOR       | N            | PRJ0000027     | Hope Works    |               |                 | HOP001             | Hope Works (Pty) Ltd                     |                  |                           | WO0000114 | WS - Weekly Service         |
| PQ0000     | 0214 V   | NKOR       | Ν            |                |               | CN0000051     | Toner fo        | WES001             | Westwood Dynamic                         |                  |                           | WO0000201 | Toner for delivery          |
| PQ0000     | 00216 V  | NKOR       | Ν            |                |               | CN0000047     | Service r       | TIA001             | Titan Group                              |                  |                           | WO0001353 | Service required            |
| PQ0000     | 0220 V   | NKOR       | GR           |                |               | CN0000051     | Toner fo        | WES001             | Westwood Dynamic                         |                  |                           | WO0000201 | Toner for delivery          |
| PQ0000     | 0223 V   | NKOR       | GR           |                |               | CN0000053     | Machine         | OFF001             | Office Supplies Unlimited                |                  |                           | WO0000203 | Machine error code - dru    |
| PQ0000     | 00224 V  | NKOR       | Ν            |                |               | CN0000052     | Drum re         | HOP001             | Hope Works (Pty) Ltd                     |                  |                           | WO0000202 | Drum replacement requir     |
| PO0000     | 0225 V   | NKOR       | N            |                |               | CN0000054     | Service r       | DAN001             | Danny Storm IT Cafe                      |                  |                           | WO0000204 | Service required            |

ST.000.001

Help v2.5.0.14 - Pg 10 - Printed: 25/06/2024

CO3 Technologies (Pty) Ltd © Company Confidential